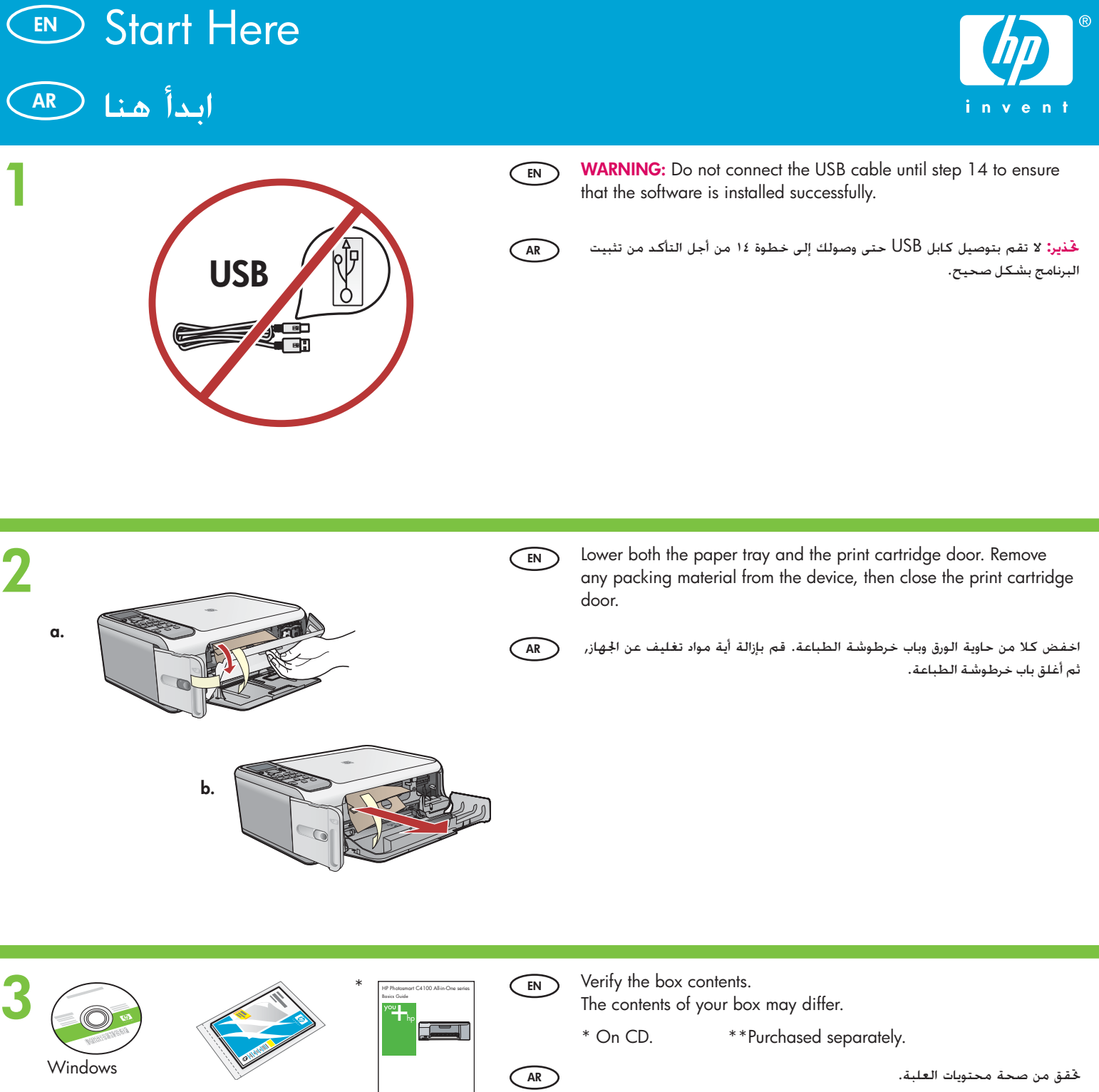

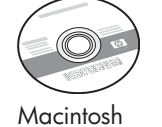

S

S

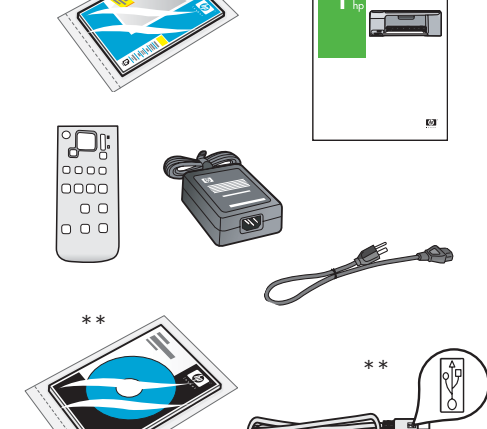

قد يختلف مدى توفر محتويات العلبة الخاصة بك.

\*\* تتم الشراء على حدة. \*على قرص مضغوط.

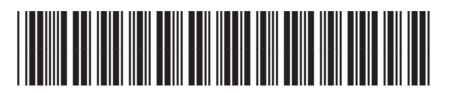

Q8100-90249

HP Photosmart C4100 series

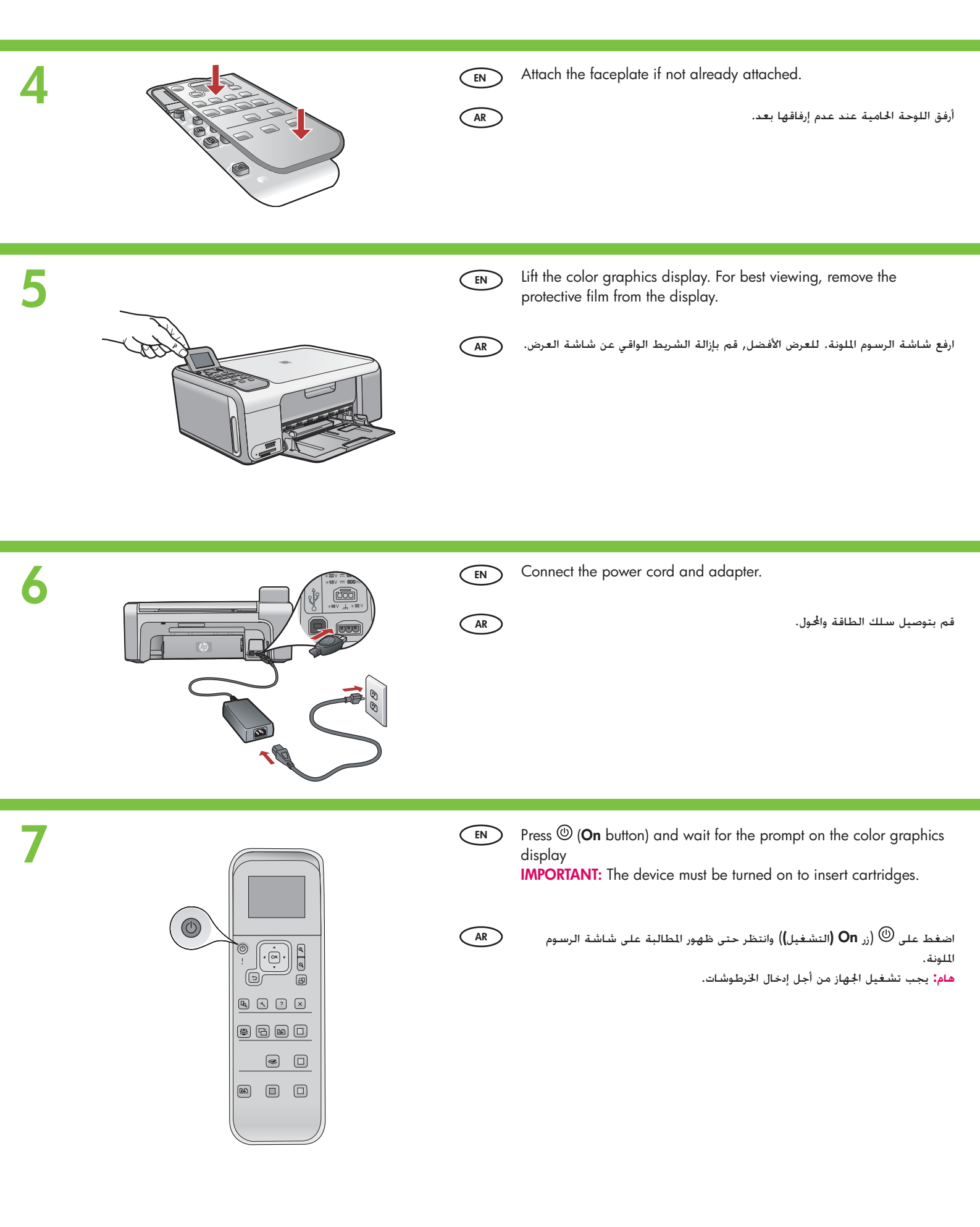

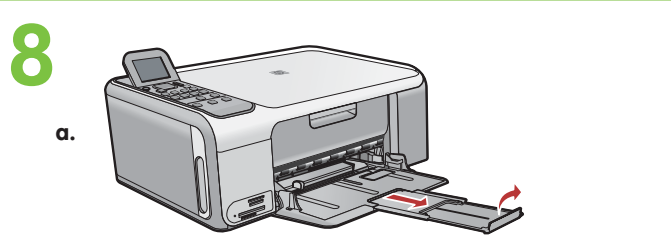

9

(EN) Pull out the tray extender, and then load plain white paper.

AR

اسحب أداة إطالة الخاوية للخارج, ثم قم بتحميل ورق أبيض عادي.

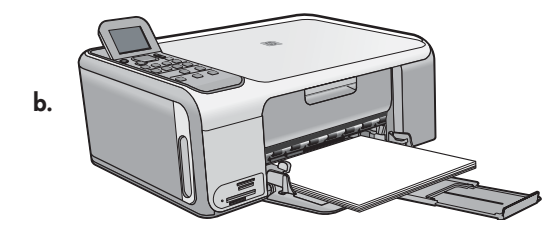

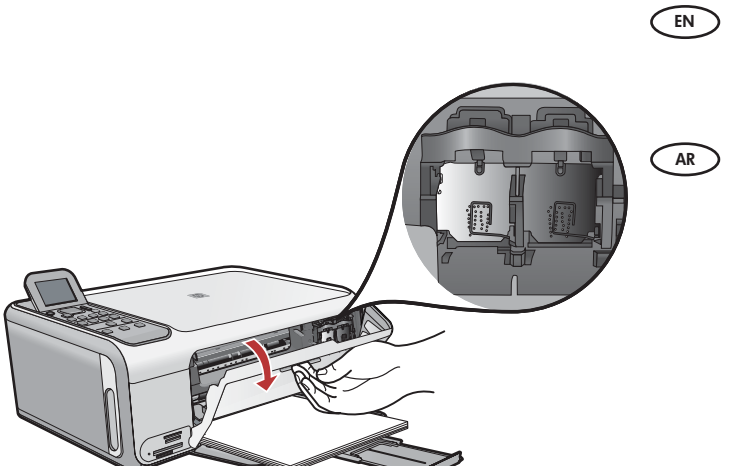

Open the print cartridge door. Make sure the print carriage moves to the right. If it does not move to the right, turn the device off, then turn it back on again.

افتح باب خرطوشة الطباعة. تأكد من حَرك عربة الطباعة إلى اليمين. عند عدم التحرك إلى اليمين, قم بإيقاف تشغيل الجهاز, ثم شغّله ثانيةً.

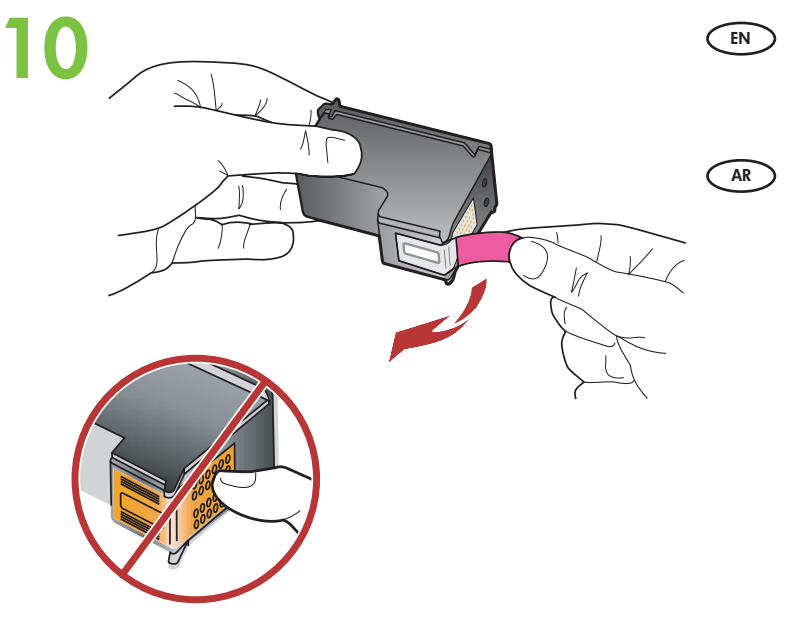

Remove the tape from both cartridges. CAUTION: Do not touch the copper-colored contacts or re-tape the cartridges.

قم بإزالة الشريط من كلتا الخرطوشتين. تنبيه: لا تلمس نقاط التلامس نحاسية اللون أو حاول إعادة إرفاق الشريط بالخرطوشات.

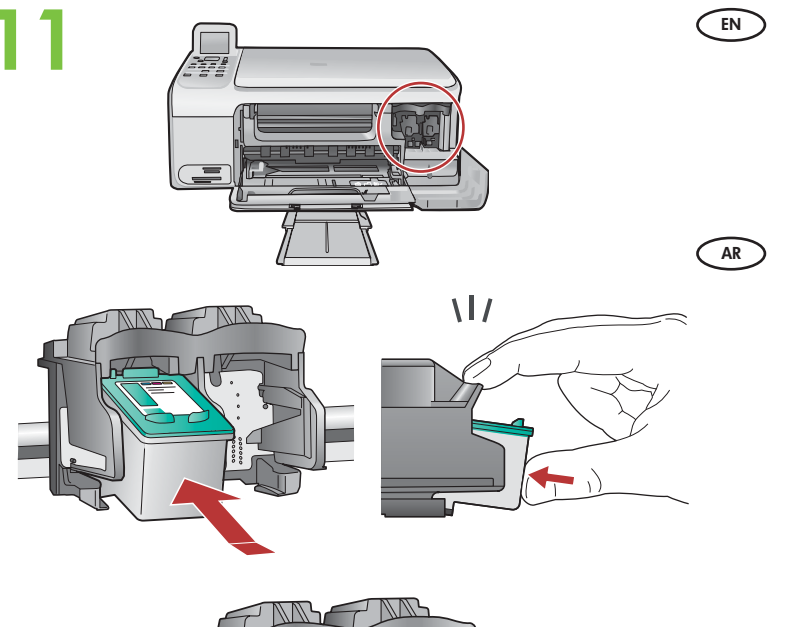

a. Hold the cartridges with the HP logo on top.

b. Insert **tri-color** cartridge in the **left cartridge slot** and the **black** cartridge in the **right cartridge slot**.

Make sure you push the cartridges in **firmly** until they **snap into place**.

امسك الخرطوشات بحيث يتجه شعار HP إلى الأعلى.

ب. أدخل الخرطوشة ثلاثية الألوان إلى فتحة الخرطوشة على اليسار وخرطوشة اللون الأسود إلى فتحة الخرطوشة على اليمين.

تأكد من دفع الخرطوشات **بشدة** حتى **تستقر في مكانها بثبات**.

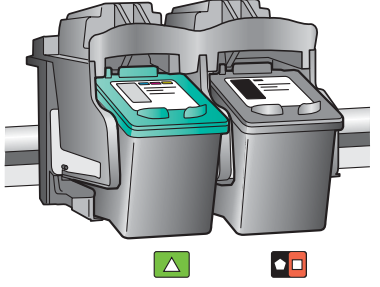

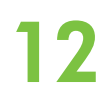

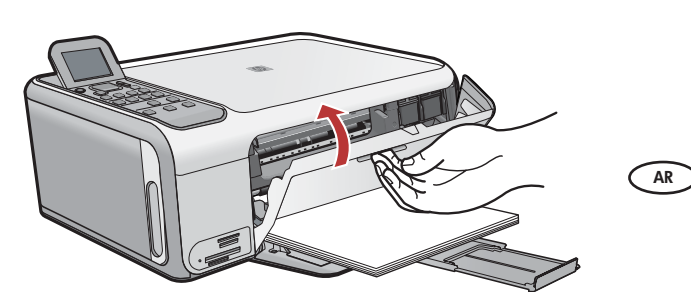

- EN
- a. Make sure you have loaded paper in the tray.
- b. Close the print cartridge door.
- c. Press **OK** at the prompt on the display to start print cartridge alignment.
- d. Check the display for status, and then press OK.

ا. تأكد من خميلك للورق في الحاوية.

- ب. أغلق باب خرطوشة الطباعة.
- ج. اضغط على OK (موافق) عند ظهور المطالبة على شاشة العرض للبدء في محاذاة خرطوشة الطباعة.
  - د. افحص شاشة العرض لمعرفة الحالة, ثم اضغط على OK (موافق).

## 13

AR

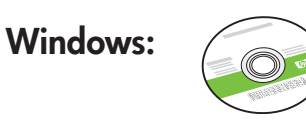

Select the green Windows CD.

حدد القرص المضغوط باللون **الأخضر** الخاص بـ Windows.

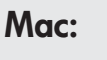

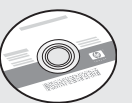

(EN) Select the gray Mac CD.

AR

حدد القرص المضغوط باللون الرمادي الخاص بـ Mac.

14a Windows:

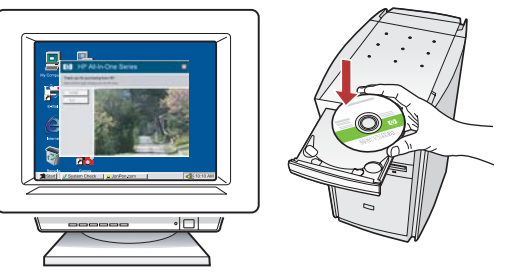

Windows: Turn on your computer, login if necessary, and then wait for the desktop to appear. Insert the green Windows CD and follow the onscreen instructions.

**IMPORTANT:** If the startup screen does not appear, double-click **My Computer**, double-click the **CD-ROM** icon with the HP logo, and then double-click **setup.exe**.

Mac:

AR

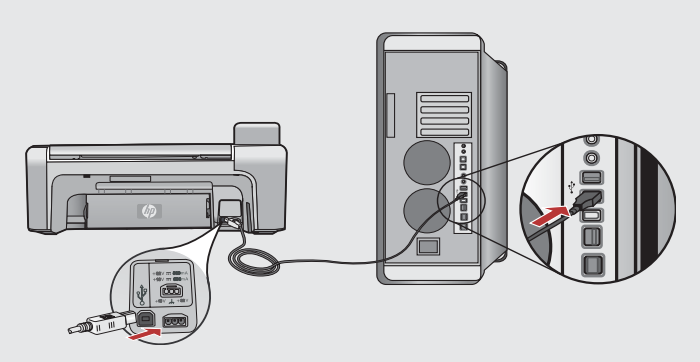

- Mac: Connect the USB cable to the port on the back of the HP All-in-One, and then to any USB port on the computer.
  - **Mac:** قم بتوصيل كابل USB بالمنفذ الموجود في الجزء الخلفي من جهاز HP All-in-One, ثم وصّله بأي منفذ USB موجود في الكمبيوتر.

AR

Windows: قم بتشغيل جهاز الكمبيوتر, سجّل الدخول عند الضرورة, ثم انتظر إلى ظهور سطح المكتب. أدخل القرص المضغوط باللون الأخضر الخاص بـ Windows واتبع الإرشادات الظاهرة على الشاشة.

هام: عند عدم ظهور شاشة بدء التشغيل, انقر نقرًا مزدوجًا فوق **My Computer** (جهاز الكمبيوتر), انقر نقرًا مزدوجًا فوق رمز القرص المضغوط ذي شعار HP, ثم انقر نقرًا مزدوجًا فوق setup.exe.

# <section-header><section-header><section-header><complex-block>

- **EN** Windows: Once the USB prompt appears, connect the USB cable to the port on the back of the HP All-in-One, and then to any USB port on the computer.
- **Windows:** بمجرد ظهور مطالبة USB, قم بتوصيل كابل USB بالمنفذ الموجود في AR) الجزء الخلفي لـ USB المجرد ظهور مطالبة USB الموجود في جهاز الكمبيوتر.
- EN Mac: Insert the HP All-in-One Mac CD. Double-click the HP All-in-One Installer icon. Follow the onscreen instructions.
- AR
- Mac: أدخل القرص المضغوط لـ HP All-in-One الخاص بـ Mac. انقر نقرًا مزدوجًا فوق رمز HP All-in-One Installer (مثبت (HP All-in-One). اتبع الإرشادات الظاهرة على الشاشة.

0

### Windows: Windows: Follow the onscreen instructions to complete the software installation. Now explore your HP All-in-One.

EN

AR

Windows: اتبع الإرشادات الظاهرة على الشاشة لإكمال تثبيت البرنامج. الأن استكشف جهاز HP All-in-One الموجود لديك.

### Mac:

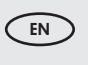

**Mac:** Complete the **Setup Assistant** screen. Now explore your HP All-in-One.

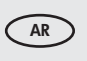

Mac: أكمل شاشة Setup Assistant (مساعد الإعداد). الآن استكشف جهاز HP All-in-One الوجود لديك.

### 

استكشاف الميزات 🔊

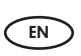

AR

Now that you have finished setting up your HP All-in-One, you can try out a few of the features.

الآن لقد انتهيت من إعداد جهاز HP All-in-One, فيمكنك قجربة بعض الميزات.

### Load the photo paper تحميل ورق الصور

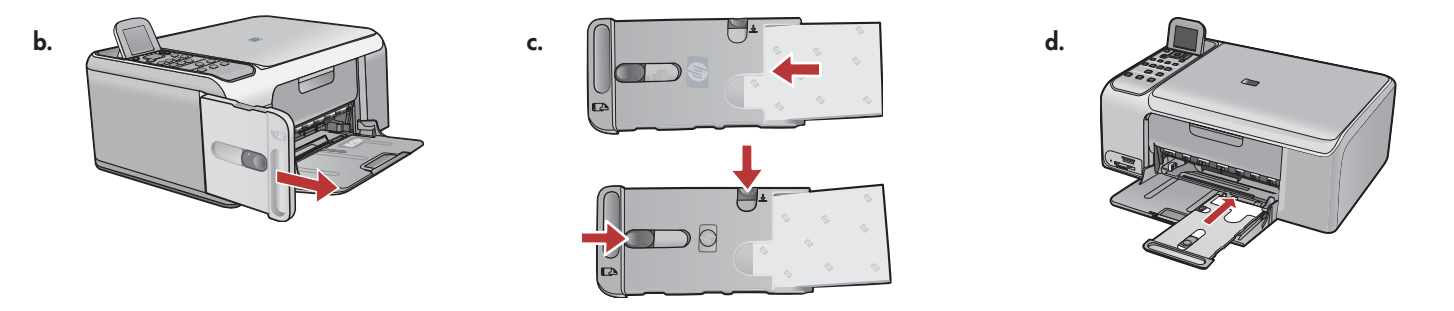

a. Remove all paper from the input tray.

- b. Pop out the photo paper cassette using the handle, and pull it out.
- c. Load the sheets of photo paper from the sample pack **print-side down** in the photo paper cassette. Adjust the paper-length and paper-width guides to fit the loaded paper.
- d. Line up the photo paper cassette with the far right side of the paper tray, and then slide it into the printer until it stops.
- AR

EN

- قم بإزالة جميع الأوراق من حاوية الإدخال.
- ب. أخرج كاسيت ورق الصور باستخدام المقبض, ثم اسحبها إلى الخارج.
- ج. قم بتحميل ورقات من ورق الصور من رزمة العينة مع توجيه **الوجه الخصص للطباعة إلى الأسفل** في كاسيت ورق الصور. قم بضبط دليلي طول وعرض الورق بحيث يلائمان الورق الحمل.
  - د. قم بضبط كاسيت ورق الصور مع أقصى الجانب الأيمن لحاوية الورق. ثم أدخله إلى الطابعة حتى تتوقف.

### $\bigcirc$ Print a 4 x 6 inch photo

طباعة صورة بحجم ٤ × 1 بوصات 🔿

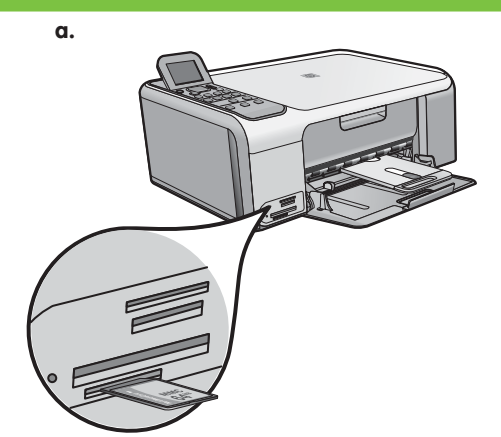

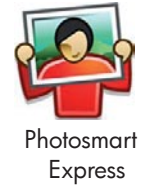

| View & Print           | Reprint |
|------------------------|---------|
| Save                   | ा 🐱     |
| Select Photos to Print | Citate  |

EN a. Insert the memory card from your camera into the appropriate memory card slot and press the Photosmart Express button. WARNING: Do not insert more than one memory card at a time. If more than one memory card is inserted, unrecoverable data loss might occur.

The Photosmart Express menu appears on the color graphics display.

b. Press OK to select View & Print. The most recent photo on your memory card appears on the display. Press OK to select this picture, and follow the options on the color graphics display to print a borderless 4 x 6 inch photo.
 You could also press the Print Photos button on the control panel to print the photo immediately.

AR

أ. أدخل بطاقة الذاكرة الخاصة بالكاميرا إلى فتحة بطاقة الذاكرة المناسبة ثم اضغط على زر Photosmart Express.
 فذير: لا تدخل أكثر من بطاقة ذاكرة واحدة في المرة الواحدة. عند إدخال أكثر من بطاقة ذاكرة واحدة, فقد يحدث فقدان للبيانات غير قابل للاسترداد.
 تظهر قائمة Photosmart Express على شاشة الرسوم الملونة.
 ب. اضغط على را موافق الذاكرة على شاشة الرسوم الملونة.
 ب. اضغط على من مطاقة الذاكرة واحدة في المرة الواحدة. عند إدخال أكثر من بطاقة ذاكرة واحدة, فقد يحدث فقدان للبيانات غير قابل للاسترداد.
 تظهر قائمة Photosmart Express على شاشة الرسوم الملونة.
 ب. اضغط على OK (موافق) لتحديد Photosmart العرض والطباعة). ستظهر أحدث صورة توجد في بطاقة الذاكرة على شاشة العرض. اضغط على OK (موافق) لتحديد الفرق التحديد المراحدة على OK (موافق) لتحديد.
 هذه الصورة, ثم اتبع الخيارات الظاهرة على شاشة الرسوم الملونة لطباعة صورة بدون حدود بحجم ٤ × ١ بوصات.

يكن أيضًا الضغط على زر Print Photos (طباعة صور) الموجود على لوحة التحكم لطباعة الصورة على الفور.

### Make a photo reprint

عمل نسخة مطبوعة من صورة 👁

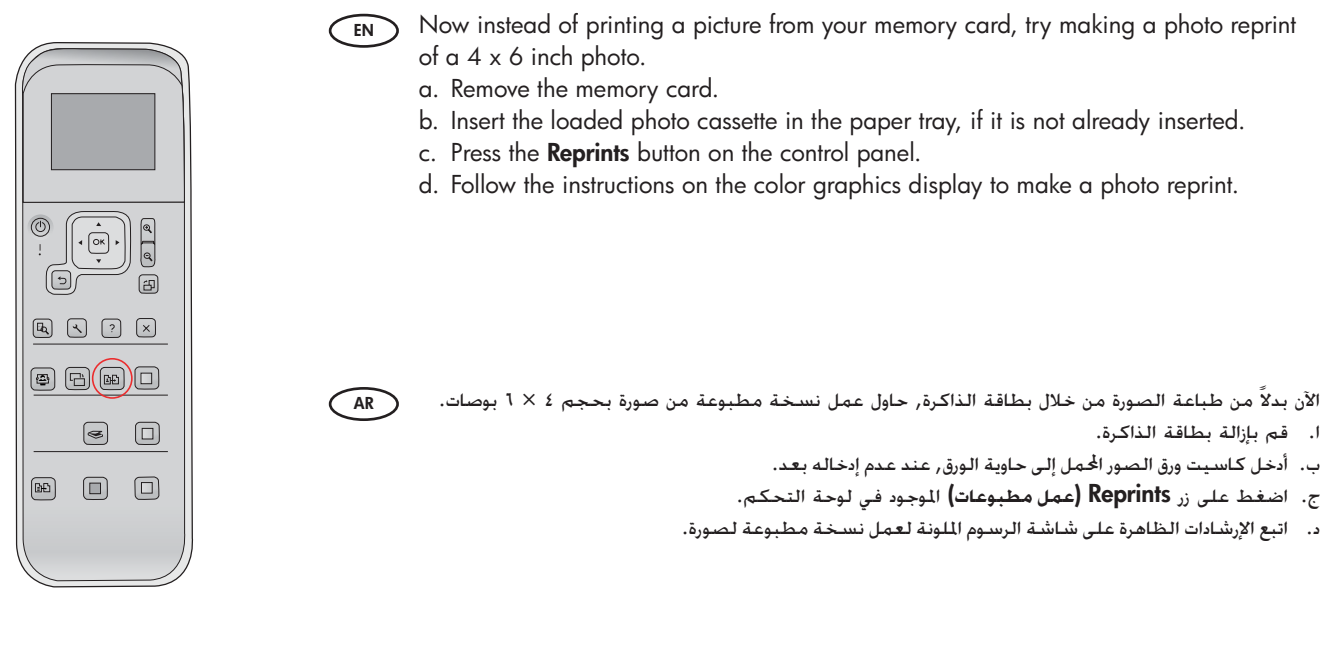

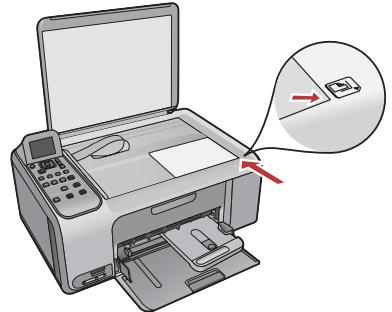

### Print a CD label

طباعة ملصق للقرص المضغوط 👁

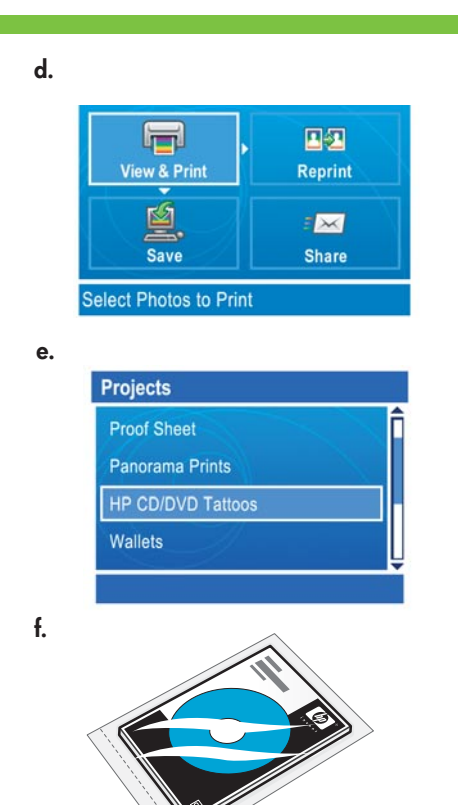

HP CD/DVD Tattoos can be purchased from www.hp.com.

يمكن شراء رسومات القرص المضغوط/قرص الفيديو الرقمي من HP على www.hp.com.

- EN a. Remove the photo paper cassette from the paper tray and return it to the storage area.
  - b. Insert the memory card.

AR

- c. Press the Photosmart Express button on the device.
- d. Press **OK** to select **View & Print**. Press the arrow buttons to select a different picture, then press **OK**. The **Print Menu** appears.
- e. Press ▼ to highlight **Projects**, and then press **OK**. The **Projects** menu appears.
- f. Press **V** to highlight **HP CD/DVD Tattoos**, and then press **OK**.
- g. When prompted, load the HP CD/DVD Tattoos. Press  $\ensuremath{\text{OK}}$  to print.
  - قم بإزالة كاسيت ورق الصور من حاوية الورق قم أرجعه إلى منطقة التخزين.
    - ب. أدخل بطاقة الذاكرة.
    - ج. اضغط على زر Photosmart Express الموجود على الجهاز.
- د. اضغط على OK (موافق) لتحديد View & Print (العرض والطباعة). اضغط على أزرار الأسهم لتحديد صورة مختلفة, ثم اضغط على OK (موافق). ستظهر Print Menu (قائمة الطباعة).
- ه. اضغط على ▼ لتمييز Projects (المشاريع). ثم اضغط على OK (موافق). ستظهر قائمة Projects (الشاريع).
   و. اضغط على ▼ لتمييز HP CD/DVD Tattoos (رسومات القرص المضغوط/قرص الفيديو الرقمي من HP),
   ثم اضغط على OK (موافق).
- ز. عند المطالبة, قم بتحميل HP CD/DVD Tattoos (رسومات القرص المضغوط/قرص الفيديو الرقمي من HP). اضغط على **OK (موافق) ل**لطباعة.

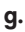

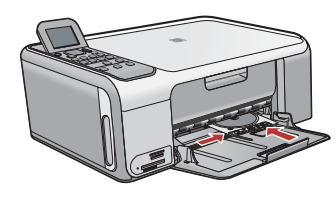

Troubleshooting
 ■

حل المشكلات 🔊

# $\bigcirc \rightarrow \square$

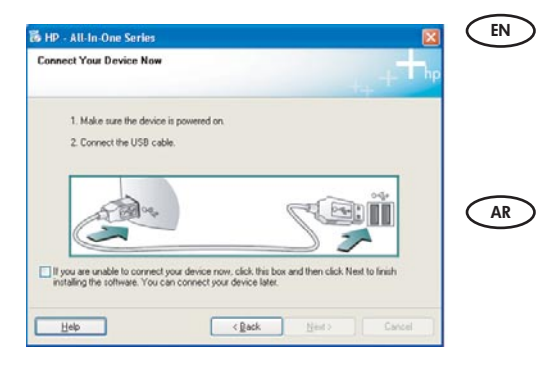

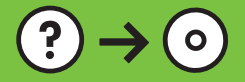

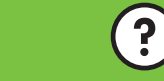

www.hp.com/support

**Problem:** (Windows only) You did not see the screen prompting you to connect the USB cable.

Action: Cancel all screens. Remove, and then re-insert the green HP All-in-One Windows CD. Refer to Step 12.

ا**لشكلة:** (في نظام التشغيل Windows فقط) ما رأيت الشاشة التي تطالبك بتوصيل كابل USB. ا**لإجراء:** قم بإلغاء كافة الشاشات. أزل القرص المضغوط لـ HP All-in-One باللون الأخضر الخاص بـ Windows ثم أعد إدخاله. راجع خطوة ١٢.

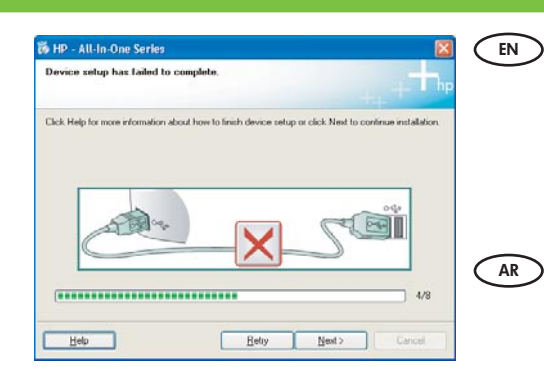

**Problem:** (Windows only) The **Device Setup Has Failed To Complete** screen displays. **Action:** Unplug the device and plug it in again. Check all connections. Make sure the USB cable is plugged into the computer. Do not plug the USB cable into a keyboard or a non-powered USB hub. Refer to step 12.

المشكلة: (في نظام التشغيل Windows فقط) يتم عرض شاشة Device Setup Has Failed To Complete فقط) يتم عرض شاشة Device Setup Has Failed To Complete (فشل إكمال إعداد الجهاز). (فشل إكمال إعداد الجهاز). الإجراء: افصل الجهاز ثم وصله ثانيةً. افحص جميع التوصيلات. تأكد من توصيل كابل USB بالكمبيوتر. لا تقم بتوصيل كابل USB بلوحة الماتيح أو محور USB غير مزود بالطاقة. راجع خطوة ١٢.

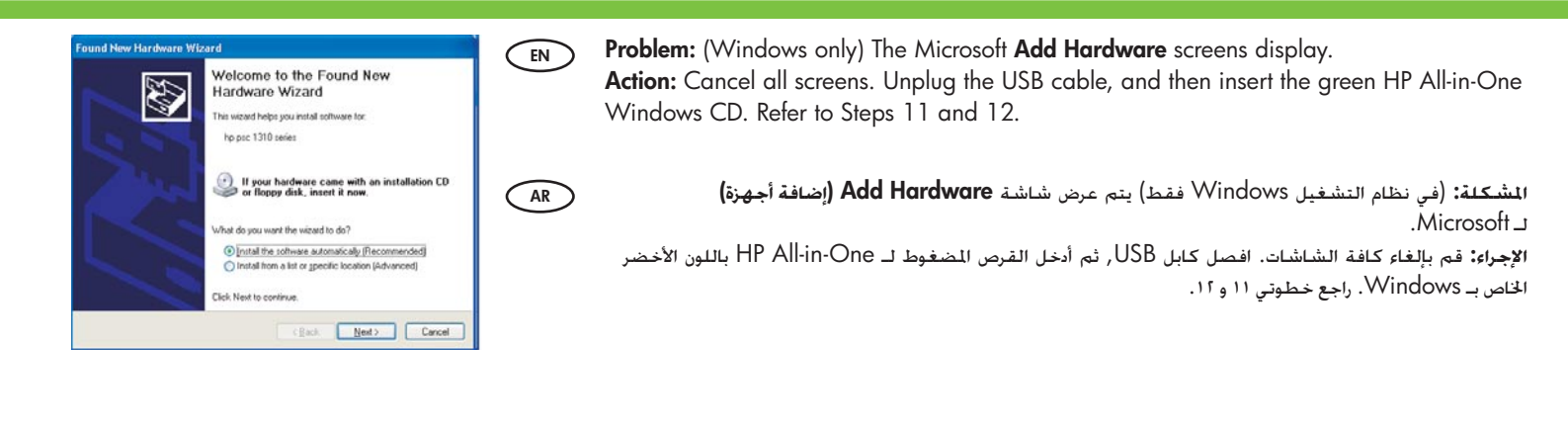

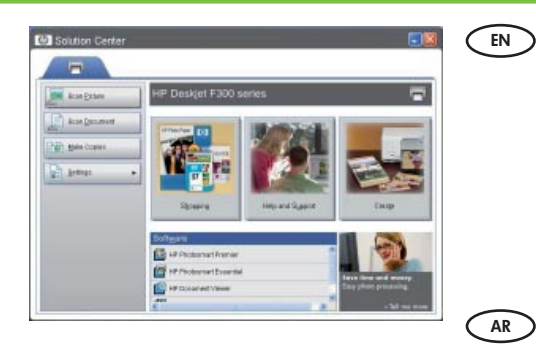

**Problem:** Your new HP device does not appear or is not the default.

Action: Use the tabs located near the top of the HP Solution Center window to select an HP device installed on your computer.

If several HP devices are installed, you might not see all of the device tabs in the device selection area. In this case, right and left arrow buttons are displayed to the right of the last tab shown in the device selection area that allow you to click through all of the tabs.

ا**لمُشْحَلة:** لا يظهر جهاز HP الجديد الخاص بك أو لا يعد الجهاز الافتراضي.

**الإجراء:** استخدم علامات التبويب الموجودة بجوار الجزء العلوي من نافذة HP Solution Center (مركز الخلول لـ HP) لتحديد جهاز HP تم تثبيته في الكمبيوتر. عند تثبيت بعض أجهزة HP, فقد لا ترى جميع علامات التبويب الخاصة بالجهاز في منطقة خديد الجهاز. في هذه الحالة, يتم عرض زري السهم الأين والسهم الأيسر على يمين آخر علامة التبويب الظاهرة في منطقة خديد الجهاز التي تمكنك من النقر خلال جميع علامات التبويب.

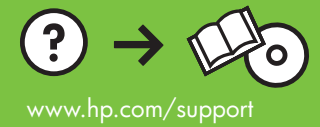